# How To Request Self-Checkout Access for Chemistry Stores

(Updated 11/4/2024)

## Step 1:

Open the E-Pro system in your browser: https://preqs.its.uiowa.edu/preqs/home.page?requisition.home=true

Login with your Hawk ID and password. Your screen should look like the one below.

Click "Forms" on the left hand side of the screen.

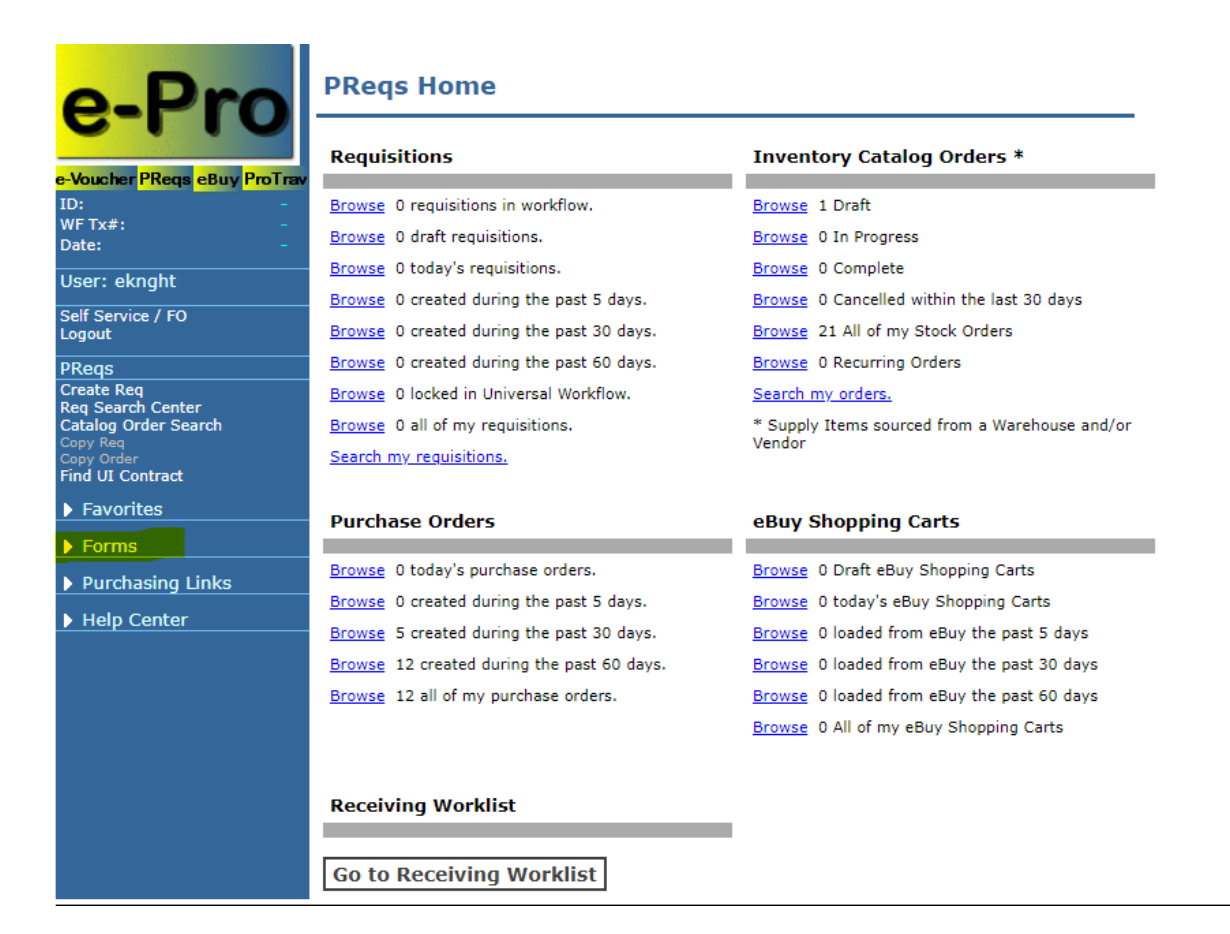

#### Step 2:

After you click "Forms" the dropdown menu will appear.

Click "Preqs Access Form".

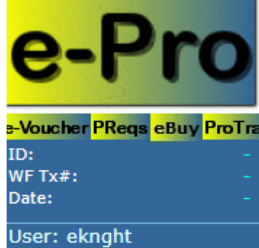

Self Service / FO Logout

Find UI Contract
Favorites
Forms

PReqs Create Req Req Search Center Catalog Order Search

PReqs Access Form PReqs Access Form Sear ShipTo Codes Form Indiv Contractor Doc

Purchasing Links
 Help Center

## **PReqs Home**

| Requisitions                                                                                                    | Inventory Catalog Orders *                                                                                                    |
|----------------------------------------------------------------------------------------------------|----------------------------------------------------------------------------------------------------|
| Browse 0 requisitions in workflow.                                                                                                    | Browse 1 Draft                                                                                                    |
| Browse 0 draft requisitions.                                                                                                    | Browse 0 In Progress                                                                                                    |
| Browse 0 today's requisitions.                                                                                                    | Browse 0 Complete                                                                                                    |
| Browse 0 created during the past 5 days.                                                                                                    | Browse 0 Cancelled within the last 30 days                                                                                                    |
| Browse 0 created during the past 30 days.                                                                                                    | Browse 21 All of my Stock Orders                                                                                                    |
| Browse 0 created during the past 60 days.                                                                                                    | Browse 0 Recurring Orders                                                                                                    |
| Browse 0 locked in Universal Workflow.                                                                                                    | Search my orders.                                                                                                    |
|                                                                                                    |                                                                                                    |
| Browse 0 all of my requisitions.                                                                                                    | * Supply Items sourced from a Warehouse and/o                                                                                                    |
| Browse 0 all of my requisitions.<br>Search my requisitions.                                                                                                    | * Supply Items sourced from a Warehouse and/o<br>Vendor                                                                                                    |
| Browse 0 all of my requisitions.<br>Search my requisitions.<br>Purchase Orders                                                                                                    | * Supply Items sourced from a Warehouse and/o<br>Vendor<br>eBuy Shopping Carts                                                                                                    |
| Browse 0 all of my requisitions.<br>Search my requisitions.<br>Purchase Orders<br>Browse 0 today's purchase orders.                                                                                                    | * Supply Items sourced from a Warehouse and/o<br>Vendor<br>eBuy Shopping Carts<br>Browse 0 Draft eBuy Shopping Carts                                                                                                    |
| Browse 0 all of my requisitions.<br>Search my requisitions.<br>Purchase Orders<br>Browse 0 today's purchase orders.<br>Browse 0 created during the past 5 days.                                                                                                    | * Supply Items sourced from a Warehouse and/o<br>Vendor<br>eBuy Shopping Carts<br>Browse 0 Draft eBuy Shopping Carts<br>Browse 0 today's eBuy Shopping Carts                                                                                                    |
| Browse 0 all of my requisitions.<br>Search my requisitions.<br>Purchase Orders<br>Browse 0 today's purchase orders.<br>Browse 0 created during the past 5 days.<br>Browse 5 created during the past 30 days.                                                                                       | * Supply Items sourced from a Warehouse and/o<br>Vendor<br>eBuy Shopping Carts<br>Browse 0 Draft eBuy Shopping Carts<br>Browse 0 today's eBuy Shopping Carts<br>Browse 0 loaded from eBuy the past 5 days                                                                                             |
| Browse 0 all of my requisitions.<br>Search my requisitions.<br>Purchase Orders<br>Browse 0 today's purchase orders.<br>Browse 0 created during the past 5 days.<br>Browse 5 created during the past 30 days.<br>Browse 12 created during the past 60 days.                                         | * Supply Items sourced from a Warehouse and/overdor<br>eBuy Shopping Carts<br>Browse 0 Draft eBuy Shopping Carts<br>Browse 0 today's eBuy Shopping Carts<br>Browse 0 loaded from eBuy the past 5 days<br>Browse 0 loaded from eBuy the past 30 days                                                   |
| Browse 0 all of my requisitions.<br>Search my requisitions.<br>Purchase Orders<br>Browse 0 today's purchase orders.<br>Browse 0 created during the past 5 days.<br>Browse 5 created during the past 30 days.<br>Browse 12 created during the past 60 days.<br>Browse 12 all of my purchase orders. | * Supply Items sourced from a Warehouse and/o<br>Vendor<br>eBuy Shopping Carts<br>Browse 0 Draft eBuy Shopping Carts<br>Browse 0 today's eBuy Shopping Carts<br>Browse 0 loaded from eBuy the past 5 days<br>Browse 0 loaded from eBuy the past 30 days<br>Browse 0 loaded from eBuy the past 60 days |

#### **Receiving Worklist**

Go to Receiving Worklist

### Step 3:

The screen should then look like the one below. Your information should appear under "applicant information".

Fill in the MFK you need access to in the boxes provided.

For self-checkout purposes you will need to have the iact box filled with the numbers 6115, despite what you may normally use for the iact in your MFK.

The box which says slid/slac above it needs to have "NA" in the box.

|                                                          | PReqs                                                   | Acces                                           | s Forn                                                 | n                                                                 |                                                    |                                          |                                           |                                |                                       |                                           |
|----------------------------------------------------------|---------------------------------------------------------|-------------------------------------------------|--------------------------------------------------------|-------------------------------------------------------------------|----------------------------------------------------|------------------------------------------|-------------------------------------------|--------------------------------|---------------------------------------|-------------------------------------------|
| o-Pro                                                    | Applicant I                                             | nformatio                                       | on                                                     |                                                                   |                                                    |                                          |                                           |                                |                                       |                                           |
|                                                          | Requester C                                             | ode:                                            | EKNGHT                                                 |                                                                   |                                                    |                                          | [                                         | Add 🗸                          |                                       |                                           |
|                                                          | Name:                                                   |                                                 | Evelyn Ki                                              | night                                                             |                                                    |                                          |                                           |                                |                                       |                                           |
| e-Voucher PReqs <mark>eBuy Prol</mark> ra<br>Request ID: | Email:                                                  |                                                 | evelyn-ki                                              | night@uiowa.e                                                     | du                                                 |                                          |                                           |                                |                                       |                                           |
| WF Tx#: -                                                | University II                                           | ):                                              |                                                        |                                                                   |                                                    |                                          |                                           |                                |                                       |                                           |
| Date: 10-02-2024                                         | Campus Add                                              | r:                                              | W93 CB                                                 |                                                                   |                                                    |                                          |                                           |                                |                                       |                                           |
| User: eknght                                             | Phone:                                                  |                                                 | +1 319 4                                               | 67 0968                                                           |                                                    |                                          |                                           |                                |                                       |                                           |
| Self Service / FO                                        | Dept:                                                   |                                                 | 1070                                                   |                                                                   |                                                    |                                          |                                           |                                |                                       |                                           |
| Logout                                                   | Dent Name:                                              |                                                 | Clas-Che                                               | mistry                                                            |                                                    |                                          |                                           |                                |                                       |                                           |
| PReqs                                                    | Outgoing rea                                            | wester                                          | Citas circ                                             | macry                                                             |                                                    | _                                        |                                           |                                |                                       |                                           |
| Req Search Center<br>Catalog Order Search                | Reason for r                                            | eplacemen                                       | it: None                                               |                                                                   |                                                    |                                          | ~                                         |                                |                                       |                                           |
| Copy Order<br>Find UI Contract                           | Default MF<br>all requisitio                            | K: Enter a                                      | default MFI<br>nize data e                             | K. A default MI<br>ntry on the for<br>al default of ya            | FK must b<br>rm. This M                            | e assign<br>IFK can l                    | ed to each<br>be changed                  | request<br>by the              | ter. This N<br>user and               | IFK will be used on<br>individuals on the |
| > Favorites                                              | fund org                                                | dept                                            | sdept                                                  | grnt/prgm                                                         | iact                                               | oact                                     | dact                                      | func                           | cctr                                  | slid/slac                                 |
| Forms                                                    | 000 00                                                  | 0000                                            | 00000                                                  | 00000000                                                          | 0000                                               | 000                                      | 00000                                     | 00                             | 0000                                  |                                           |
| Purchasing Links                                         |                                                         |                                                 |                                                        |                                                                   |                                                    |                                          |                                           |                                |                                       |                                           |
| Help Center                                              | Initiators:<br>your request                             | List initiato<br>ter code.                      | ors who are                                            | allowed to ord                                                    | ler with y                                         | our requ                                 | ester code.                               | Leave                          | blank if n                            | o one can use                             |
| <u> </u>                                                 | Action                                                  |                                                 | Haw                                                    | kīD                                                               |                                                    |                                          |                                           | Nam                            | ne                                    |                                           |
|                                                          | $\times$ +                                              |                                                 | man                                                    |                                                                   | P                                                  |                                          |                                           |                                |                                       |                                           |
|                                                          | Catalog Ore<br>a warehouse<br>departments<br>Workflow t | der Form:<br>or from a<br>that have<br>hreshold | If you are<br>vendor, yo<br>UI items n<br>limits for ( | going to be or<br>u must comple<br>umbers set up<br>catalog items | dering Pe<br>ete the fol<br>o.<br><b>5 on cont</b> | opleSoft<br>lowing ir<br><b>racts:</b> T | item numb<br>formation.<br>he request     | er parts<br>This fo<br>er must | s that are<br>rm will be<br>specify t | sourced from<br>e used by<br>he dollar    |
|                                                          | threshold pe<br>pricing has t<br>workflow on            | r order pe<br>been estab<br>ly if the re        | r vendor th<br>lished with<br>quisition is             | at will be allow<br>the vendor. W<br>over the reque               | ved by the<br>hen creati<br>ester's thr            | ir depar<br>ing catal<br>eshold li       | tment to pl<br>og orders t<br>mit for non | ace an<br>he requ<br>-stock o  | order who<br>iisiton wil<br>orders.   | ere contracted<br>I be routed for         |
|                                                          | Threshold lir                                           | nit for cata                                    | alog orders:                                           | 0.0                                                               |                                                    |                                          |                                           |                                |                                       |                                           |
|                                                          | Catalogs as<br>specific cata                            | signed to                                       | the reque                                              | e <b>ster:</b> If you v<br>der.                                   | vill be usir                                       | ng the su                                | pply items                                | form, y                        | ou must                               | be assigned                               |
|                                                          | Action                                                  |                                                 | Catalog                                                | 1                                                                 |                                                    |                                          | Catalog                                   | Descr                          | ription                               |                                           |
|                                                          | × +                                                     |                                                 |                                                        |                                                                   | P                                                  |                                          |                                           |                                |                                       |                                           |
|                                                          |                                                         |                                                 |                                                        |                                                                   |                                                    |                                          |                                           |                                |                                       |                                           |
|                                                          | Comments:                                               |                                                 |                                                        |                                                                   |                                                    |                                          |                                           |                                |                                       |                                           |
|                                                          |                                                         |                                                 |                                                        |                                                                   |                                                    |                                          |                                           |                                |                                       |                                           |
|                                                          | Before re                                               | ceiving                                         | access                                                 | to the PRe                                                        | eqs app                                            | licatio                                  | on, you i                                 | nust                           | take th                               | ne Procure to                             |
|                                                          | Save                                                    | Validat                                         | e Sen                                                  | d to Work                                                         | flow                                               |                                          |                                           |                                |                                       | Void                                      |

# <u>Step 4:</u>

Once your MFK has been filled in, and you have made sure the slid/slac box contains NA and the iact box contains 6115 you can move on to this next step.

Press the spy glass to the right of the catalog box.

| - D                                     | PReqs Acce                                                               | ess rorm                                                                                                    |                                                                   |                                                     |                                             |                                      |
|-----------------------------------------|--------------------------------------------------------------------------|----------------------------------------------------------------------------------------------------|-------------------------------------------------------------------|-----------------------------------------------------|---------------------------------------------|--------------------------------------|
| <u></u>                                 | Applicant Informat                                                       | tion                                                                                                    |                                                                   |                                                     |                                             |                                      |
| ••••                                    | Requester Code:                                                          | EKNGHT                                                                                                    |                                                                   | Add                                                 | ~                                           |                                      |
| Voucher PReqs eBuy ProT                 | Name:                                                                    | Evelyn Knight                                                                                                    |                                                                   | _                                                   |                                             |                                      |
| equest ID:                              | Email:                                                                   | evelyn-knight@uiowa.eo                                                                                                | lu                                                                |                                                     |                                             |                                      |
| ate: 10-02-2024                         | University ID:                                                           |                                                                                                    |                                                                   |                                                     |                                             |                                      |
| ser: eknaht                             | Campus Addr:                                                             | W93 CB                                                                                                    |                                                                   |                                                     |                                             |                                      |
|                                         | Phone:                                                                   | +1 319 467 0968                                                                                                    |                                                                   |                                                     |                                             |                                      |
| gout                                    | Dept:                                                                    | 1070                                                                                                    |                                                                   |                                                     |                                             |                                      |
| Reas                                    | Dept Name:                                                               | Clas-Chemistry                                                                                                    |                                                                   |                                                     |                                             |                                      |
| reate Req                               | Outgoing requester:                                                      |                                                                                                    |                                                                   |                                                     |                                             |                                      |
| eq Search Center<br>atalog Order Search | Reason for replacem                                                      | ent: None                                                                                                    |                                                                   | ~                                                   |                                             |                                      |
| nd UI Contract<br>Favorites             | Default MFK: Enter<br>all requisitions to min<br>PReq workflow path      | a default MFK. A default MF<br>nimize data entry on the for<br>after the initial default of va                        | K must be assigne<br>m. This MFK can b<br>lues.                   | ed to each requ<br>e changed by                     | ester. This N<br>the user and               | IFK will be used<br>individuals on t |
| Forms                                   | fund org dept                                                            | sdept grnt/prgm                                                                                                    | iact oact                                                         | dact fu                                             | nc cctr                                     | slid/slac                            |
| Durch - i - Liele                       | 000 00 0000                                                              | 0000000 0000000000000000000000000000000                                                                               | 0000 000                                                          | 00000 0                                             | 0000                                        |                                      |
| Help Center                             | Initiators: List initia<br>your requester code.                          | ators who are allowed to ord                                                                                          | er with your reque                                                | ester code. Lea                                     | ve blank if n                               | o one can use                        |
|                                         | Action                                                                   | HawkID                                                                                                    |                                                                   | N                                                   | ame                                         |                                      |
|                                         | × +                                                                      |                                                                                                    | ~~~~~~~~~~~~~~~~~~~~~~~~~~~~~~~~~~~~~~~                           |                                                     |                                             |                                      |
|                                         | Catalog Order Form<br>a warehouse or from<br>departments that ha         | n: If you are going to be on<br>a vendor, you must comple<br>ve UI items numbers set up<br>d limits for catalog items | dering PeopleSoft<br>te the following in                          | tem number p<br>formation. This                     | arts that are<br>form will be               | sourced from<br>e used by            |
|                                         | threshold per order p<br>pricing has been esta<br>workflow only if the r | per vendor that will be allow<br>ablished with the vendor. Wi<br>requisition is over the reque                        | ed by their depart<br>nen creating catalo<br>ster's threshold lir | ment to place<br>og orders the r<br>nit for non-sto | an order who<br>equisiton wil<br>ck orders. | ere contracted<br>be routed for      |
|                                         | Threshold limit for ca                                                   | atalog orders: 0.0                                                                                                    |                                                                   |                                                     |                                             |                                      |
|                                         | Catalogs assigned<br>specific catalogs fron                              | to the requester: If you w<br>n which to order.                                                                       | ill be using the su                                               | pply items form                                     | n, you must                                 | be assigned                          |
|                                         | Action                                                                   | Catalog                                                                                                    |                                                                   | Catalog De                                          | scription                                   |                                      |
|                                         | $\times$ +                                                               |                                                                                                    | <mark>/</mark>                                                    |                                                     |                                             |                                      |
|                                         |                                                                          |                                                                                                    |                                                                   |                                                     |                                             |                                      |
|                                         | Comments:                                                                |                                                                                                    |                                                                   |                                                     |                                             |                                      |
|                                         |                                                                          |                                                                                                    |                                                                   |                                                     |                                             |                                      |
|                                         |                                                                          |                                                                                                    |                                                                   |                                                     |                                             |                                      |
|                                         | Before receivin<br>Pay training cla                                      | g access to the PRe<br>ass.                                                                                           | qs applicatio                                                     | n, you mu                                           | st take ti                                  | ne Procure t                         |

# Step 5:

Type "UI\_CHEM\_STORES" into the box that comes up, and press search.

Click the "UI\_CHEM\_STORES" hyperlink that comes up.

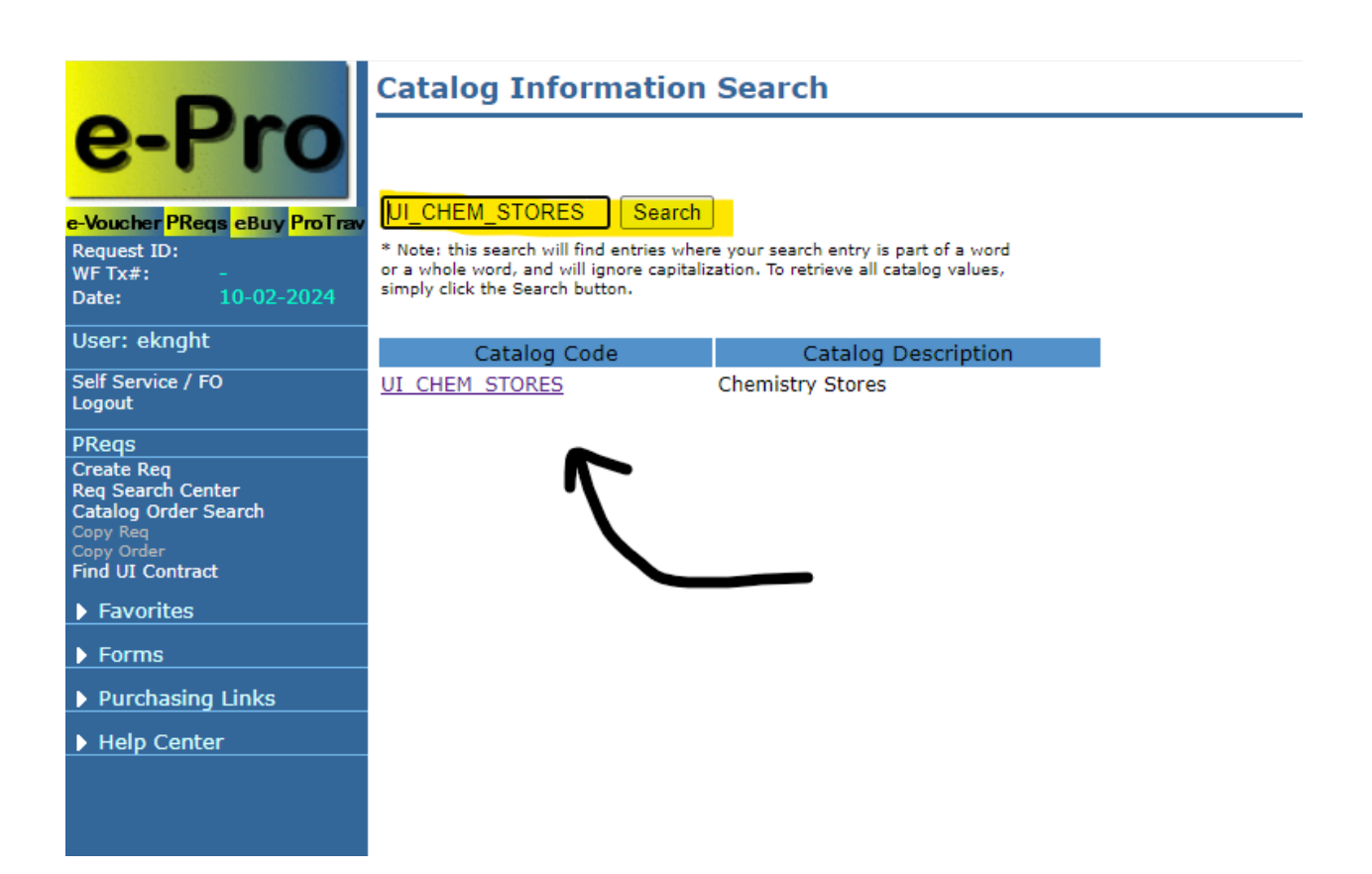

# <u>Step 6:</u>

The hyperlink will populate the catalog box and take you back to the form.

You will need to put a dollar amount within the "Threshold limit for catalog orders" box. Within this box put in "0.01".

| _                                   | PRe                         | eqs                          | Acces                                   | s Fo                       | orn                       | n                                                 |                     |                                  |                                   |                                             |                            |                                  |                                      |
|-------------------------------------|-----------------------------|------------------------------|-----------------------------------------|----------------------------|---------------------------|---------------------------------------------------|---------------------|----------------------------------|-----------------------------------|---------------------------------------------|----------------------------|----------------------------------|--------------------------------------|
| -Pro                                | Applic                      | cant In                      | nformatio                               | n                          |                           |                                                   |                     |                                  |                                   |                                             |                            |                                  |                                      |
|                                     | Reque                       | ster Co                      | de:                                     | EKN                        | GHT                       |                                                   |                     |                                  |                                   |                                             | Add 🗸                      |                                  |                                      |
|                                     | Name                        |                              |                                         | Evel                       | yn Kr                     | night                                             |                     |                                  |                                   |                                             |                            |                                  |                                      |
| oucher Preqsebuy Protra<br>mest ID: | Email:                      |                              |                                         | evel                       | yn-kr                     | night@uiowa.e                                     | du                  |                                  |                                   |                                             |                            |                                  |                                      |
| Tx#: -                              | Univer                      | sity ID                      | :                                       |                            |                           |                                                   |                     |                                  |                                   | _                                           |                            |                                  |                                      |
| e: 11-04-2024                       | Campu                       | us Addr                      |                                         | W93                        | CB                        |                                                   |                     |                                  |                                   |                                             |                            |                                  |                                      |
| er: eknght                          | Phone                       | :                            |                                         | +1 3                       | 319 4                     | 67 0968                                           |                     |                                  |                                   |                                             |                            |                                  |                                      |
| Service / FO                        | Dept:                       |                              |                                         | 107                        | 0                         |                                                   |                     |                                  |                                   |                                             |                            |                                  |                                      |
| but                                 | Dent N                      | lame:                        |                                         | Clas                       | -<br>-Cher                | mistry                                            |                     |                                  |                                   |                                             |                            |                                  |                                      |
| qs                                  | Outor                       |                              |                                         |                            | ene                       | moery                                             |                     |                                  | _                                 |                                             |                            |                                  |                                      |
| ite Req<br>Search Center            | Outgo                       | ing req                      | uester:                                 |                            |                           |                                                   |                     |                                  |                                   | _                                           |                            |                                  |                                      |
| log Order Search                    | Reaso                       | n for re                     | placement                               | t: N                       | lone                      |                                                   |                     |                                  | •                                 | ~                                           |                            |                                  |                                      |
| y Req<br>y Order                    | Defeu                       |                              | . Enter a                               | المح                       |                           | <ul> <li>A default M</li> </ul>                   | EK a                | aust ha                          |                                   | d to oneb .                                 |                            | tes This                         | MEK will be used                     |
| I UI Contract                       | all req                     | uisition                     | is to minin                             | nize da                    | ata ei                    | ntry on the fo                                    | rm.                 | This MF                          | K can b                           | e changed                                   | by the                     | user an                          | d individuals on t                   |
| avorites                            | PReq v                      | vorkflo                      | w path aft                              | er the                     | initia                    | al default of v                                   | alue                | s.                               |                                   |                                             |                            |                                  |                                      |
| orms                                | fund                        | org                          | dept                                    | sdep                       | t                         | grnt/prgm                                         | ia                  | ict                              | oact                              | dact                                        | func                       | cctr                             | slid/slac                            |
|                                     | 000                         | 00                           | 0000                                    | 000                        | 000                       | 00000000                                          |                     | 0000                             | 000                               | 00000                                       | 00                         | 0000                             |                                      |
| Purchasing Links                    | Initia                      | tors                         | ist initiato                            | re who                     |                           | allowed to or                                     | deri                | with you                         | ur reque                          | ster code                                   | Leave                      | blank if                         |                                      |
| Help Center                         | your r                      | equeste                      | er code.                                | is who                     | are                       | allowed to of                                     | uer                 | with you                         | ui reque                          | ster code.                                  | Leave                      | DIGHKI                           | no one can use                       |
|                                     | Actio                       | n                            |                                         | H                          | lawl                      | kID                                               |                     |                                  |                                   |                                             | Nar                        | ne                               |                                      |
|                                     | $\times$ -                  | + [                          |                                         |                            |                           |                                                   |                     | ٦P                               |                                   |                                             |                            |                                  |                                      |
|                                     |                             |                              |                                         |                            |                           |                                                   |                     |                                  |                                   |                                             |                            |                                  |                                      |
|                                     | Catalo<br>a ware            | og Ord<br>ehouse             | er Form:<br>or from a                   | If you<br>vendo            | are (<br>ir, you          | going to be o<br>u must compl                     | rderi<br>ete t      | ng Peop<br>the follo             | oleSoft i<br>wing in              | tem numbe<br>formation.                     | er part<br>This fo         | s that ar<br>orm will I          | e sourced from<br>be used by         |
|                                     | Work                        | flow th                      | reshold I                               | imits                      | for o                     | catalog item                                      | s on                | contra                           | acts: Th                          | e requeste                                  | r mus                      | specify                          | the dollar                           |
|                                     | thresh<br>pricing<br>workfl | old per<br>has be<br>ow only | order per<br>een establ<br>i if the req | vendo<br>ished<br>juisitio | or tha<br>with<br>on is o | at will be allo<br>the vendor. W<br>over the requ | ved<br>/hen<br>este | by their<br>creatin<br>r's three | r depart<br>g catalo<br>shold lin | ment to pla<br>og orders th<br>nit for non- | ace an<br>ne requ<br>stock | order wi<br>uisiton w<br>orders. | nere contracted<br>ill be routed for |
|                                     | Thresh                      | nold lim                     | it for cata                             | log or                     | ders:                     | 0.01                                              |                     |                                  |                                   |                                             |                            |                                  |                                      |
|                                     | Catalo<br>specifi           | ogs ass<br>c catal           | <b>signed to</b><br>ogs from w          | the r<br>which t           | eque                      | ester: If you<br>der.                             | will E              | e using                          | the su                            | oply items                                  | form,                      | you mus                          | t be assigned                        |
|                                     | Actio                       | n                            |                                         | Cat                        | alog                      | I                                                 |                     |                                  |                                   | Catalog                                     | Desc                       | ription                          |                                      |
|                                     | $\times$ -                  | + [UI_                       | CHEM_S                                  | TORE                       | S                         |                                                   | P                   | Chemis                           | stry Sto                          | res                                         |                            |                                  |                                      |
|                                     | _                           |                              |                                         |                            |                           |                                                   |                     |                                  |                                   |                                             |                            |                                  |                                      |
|                                     | Comm                        | ents:                        |                                         |                            |                           |                                                   |                     |                                  |                                   |                                             |                            |                                  |                                      |
|                                     |                             |                              |                                         |                            |                           |                                                   |                     |                                  |                                   |                                             |                            |                                  |                                      |
|                                     |                             |                              |                                         |                            |                           |                                                   |                     |                                  |                                   |                                             |                            |                                  |                                      |
|                                     |                             |                              |                                         |                            |                           |                                                   |                     |                                  |                                   |                                             |                            |                                  | 1                                    |
|                                     |                             |                              |                                         |                            |                           |                                                   |                     |                                  |                                   |                                             |                            |                                  |                                      |

# <u>Step 7:</u>

The last step will be filling in the "comments" box.

Please type in "self-checkout access request for chemistry stores". This will help them add you into the system properly.

| o.Pro                                                   | Applicant Info                                                                                                    | rmatio                                                                                                    | n                                                                                                    |                                                                                                    |                                                                                                    |                                                                                                    |                                                                                                    |                                                                                              |                                                                                         |                                                                                      |
|---------------------------------------------------------|----------------------------------------------------------------------------------------------------|----------------------------------------------------------------------------------------------------|----------------------------------------------------------------------------------------------------|----------------------------------------------------------------------------------------------------|----------------------------------------------------------------------------------------------------|----------------------------------------------------------------------------------------------------|----------------------------------------------------------------------------------------------------|----------------------------------------------------------------------------------------------|-----------------------------------------------------------------------------------------|--------------------------------------------------------------------------------------|
|                                                         | Requester Code:                                                                                                    |                                                                                                    | EKNGHT                                                                                                    |                                                                                                    |                                                                                                    |                                                                                                    | 1                                                                                                    | Add 🗸                                                                                        |                                                                                         |                                                                                      |
| Verales DPage a Russ Per Tar                            | Name:                                                                                                    |                                                                                                    | Evelyn Kn                                                                                                    | ight                                                                                                    |                                                                                                    |                                                                                                    |                                                                                                    |                                                                                              |                                                                                         |                                                                                      |
| Request ID:                                             | Email:                                                                                                    |                                                                                                    | evelyn-kni                                                                                                    | ight@uiowa.edu                                                                                                    | I                                                                                                    |                                                                                                    |                                                                                                    |                                                                                              |                                                                                         |                                                                                      |
| NFTx#: -                                                | University ID:                                                                                                    |                                                                                                    |                                                                                                    |                                                                                                    |                                                                                                    |                                                                                                    |                                                                                                    |                                                                                              |                                                                                         |                                                                                      |
| Jate: 10-02-2024                                        | Campus Addr:                                                                                                    |                                                                                                    | W93 CB                                                                                                    |                                                                                                    |                                                                                                    |                                                                                                    |                                                                                                    |                                                                                              |                                                                                         |                                                                                      |
| Jser: eknght                                            | Phone:                                                                                                    |                                                                                                    | +1 319 46                                                                                                    | 57 0968                                                                                                    |                                                                                                    |                                                                                                    |                                                                                                    |                                                                                              |                                                                                         |                                                                                      |
| Self Service / FO<br>.ogout                             | Dept:                                                                                                    |                                                                                                    | 1070                                                                                                    |                                                                                                    |                                                                                                    |                                                                                                    | _                                                                                                    |                                                                                              |                                                                                         |                                                                                      |
| PRegs                                                   | Dept Name:                                                                                                    |                                                                                                    | Clas-Chem                                                                                                    | nistry                                                                                                    |                                                                                                    |                                                                                                    |                                                                                                    |                                                                                              |                                                                                         |                                                                                      |
| Create Req                                              | Outgoing reques                                                                                                    | ster:                                                                                                    |                                                                                                    |                                                                                                    |                                                                                                    |                                                                                                    |                                                                                                    |                                                                                              |                                                                                         |                                                                                      |
| atalog Order Search                                     | Reason for repla                                                                                                    | cement                                                                                                    | : None                                                                                                    |                                                                                                    |                                                                                                    | · ·                                                                                                    | •                                                                                                    |                                                                                              |                                                                                         |                                                                                      |
| Copy Req<br>Copy Order<br>Find UI Contract<br>Favorites | Default MFK: E<br>all requisitions to<br>PReq workflow p                                                                                                    | inter a d<br>o minim<br>oath afte                                                                              | lefault MFK<br>iize data en<br>er the initia                                                                                                    | . A default MFF<br>atry on the form<br>I default of valu                                                                                                    | ( must be<br>n. This Mi<br>Jes.                                                                                  | e assigned<br>FK can be                                                                                  | d to each<br>e changed                                                                                         | requeste<br>by the u                                                                         | er. This Mi<br>user and i                                                               | FK will be used on<br>individuals on the                                             |
| Forms                                                   | fund org o                                                                                                    | dept                                                                                                    | sdept                                                                                                    | grnt/prgm                                                                                                    | iact                                                                                                    | oact                                                                                                    | dact                                                                                                    | func                                                                                         | cctr                                                                                    | slid/slac                                                                            |
|                                                         | 000 00                                                                                                    | 0000                                                                                                    | 00000                                                                                                    | 00000000                                                                                                    | 0000                                                                                                    | 000                                                                                                    | 00000                                                                                                    | 00                                                                                           | 0000                                                                                    |                                                                                      |
| Help Center                                             | Initiators: List<br>your requester of                                                                                                    | initiator<br>ode.                                                                                              | s who are a                                                                                                    | allowed to orde                                                                                                    | r with yo                                                                                                    | our reque                                                                                                | ster code.                                                                                                    | Leave b                                                                                      | lank if no                                                                              | one can use                                                                          |
|                                                         | X + Catalog Order<br>a warehouse or<br>departments that<br>Workflow three<br>threshold per or<br>pricing has been<br>workflow only if<br>Threshold limit f<br>Catalogs assig<br>specific catalogs Action<br>X + UI_CH Comments: self checkou | Form: 1<br>from a vat<br>shold li<br>der per<br>establis<br>the req<br>for catal<br>ned to<br>from w<br>IEM_S1 | If you are g<br>vendor, you<br>UI items nu<br>imits for c<br>vendor that<br>shed with t<br>uisition is o<br>og orders:<br>the reque<br>thich to ord<br>Catalog<br>TORES | poing to be ord<br>i must complet<br>imbers set up.<br>atalog items<br>t will be allowe<br>he vendor. Wh<br>wer the reques<br>1000.00<br>ster: If you wi<br>er. | ering Peo<br>e the foll<br>on contr<br>on contr<br>d by thei<br>en creatir<br>ter's thre<br>l be using<br>Chemi- | pleSoft it<br>owing inf<br>racts: Thi<br>is departing<br>catalous<br>shold lim<br>g the sup<br>stry Stor | em numb<br>ormation.<br>e requeste<br>nent to plu<br>g orders ti<br>it for non-<br>ply items<br>Catalog<br>res | er parts<br>This for<br>er must e<br>ace an o<br>he requis<br>stock or<br>form, yo<br>Descri | that are :<br>m will be<br>specify th<br>rder whei<br>siton will<br>rders.<br>bu must b | sourced from<br>used by<br>e dollar<br>re contracted<br>be routed for<br>ne assigned |
|                                                         | Before recei<br>Pay training                                                                                                    | iving a<br>J class                                                                                             | access t<br>5.                                                                                                    | o the PRed                                                                                                    | ıs appl                                                                                                    | licatior                                                                                                 | n, you r                                                                                                    | nust t                                                                                       | ake th                                                                                  | e Procure to                                                                         |

Save Validate Send to Workflow

Void

## Step 8:

Press Validate, and then Send to Workflow.

If any errors occurred, red error messages will tell you what needs to be corrected.

If there are no errors, your request has been submitted and sent to workflow.

Once workflow members have approved your request, your access will be granted.

| o-Pro                         | Applicant Informat                                                                                                    | ion                                                                                                    |                                                                                                    |                                                                                                    |                                                                                                    |                                                                                                    |                                                                                             |                                                                                                    |                                                                                                    |
|-------------------------------|----------------------------------------------------------------------------------------------------|----------------------------------------------------------------------------------------------------|----------------------------------------------------------------------------------------------------|----------------------------------------------------------------------------------------------------|----------------------------------------------------------------------------------------------------|----------------------------------------------------------------------------------------------------|---------------------------------------------------------------------------------------------|----------------------------------------------------------------------------------------------------|----------------------------------------------------------------------------------------------------|
|                               | Requester Code:                                                                                                    | EKNGHT                                                                                                    |                                                                                                    | ]                                                                                                    |                                                                                                    |                                                                                                    | Add 🗸                                                                                       |                                                                                                    |                                                                                                    |
|                               | Name:                                                                                                    | Evelyn Kni                                                                                                    | ght                                                                                                    |                                                                                                    |                                                                                                    |                                                                                                    |                                                                                             |                                                                                                    |                                                                                                    |
| Voucher PReqs eBuy Pro I raw  | Email:                                                                                                    | evelyn-kni                                                                                                    | ght@uiowa.edu                                                                                                    |                                                                                                    | _                                                                                                   |                                                                                                    |                                                                                             |                                                                                                    |                                                                                                    |
| VF Tx#: -                     | University ID:                                                                                                    |                                                                                                    |                                                                                                    |                                                                                                    |                                                                                                    |                                                                                                    |                                                                                             |                                                                                                    |                                                                                                    |
| Date: 10-02-2024              | Campus Addr:                                                                                                    | W93 CB                                                                                                    |                                                                                                    |                                                                                                    |                                                                                                    |                                                                                                    |                                                                                             |                                                                                                    |                                                                                                    |
| Jser: eknght                  | Phone:                                                                                                    | +1 319 46                                                                                                    | 7 0968                                                                                                    |                                                                                                    |                                                                                                    |                                                                                                    |                                                                                             |                                                                                                    |                                                                                                    |
| elf Service / FO              | Dopti                                                                                                    | 1070                                                                                                    |                                                                                                    |                                                                                                    |                                                                                                    |                                                                                                    |                                                                                             |                                                                                                    |                                                                                                    |
| ogout                         | Dept:                                                                                                    | 1070                                                                                                    |                                                                                                    |                                                                                                    |                                                                                                    |                                                                                                    |                                                                                             |                                                                                                    |                                                                                                    |
| Reqs                          | Dept Name:                                                                                                    | Clas-Chem                                                                                                    | histry                                                                                                    |                                                                                                    | -                                                                                                   |                                                                                                    |                                                                                             |                                                                                                    |                                                                                                    |
| reate Reg<br>eg Search Center | Outgoing requester:                                                                                                    |                                                                                                    |                                                                                                    |                                                                                                    |                                                                                                    | -                                                                                                    |                                                                                             |                                                                                                    |                                                                                                    |
| atalog Order Search           | Reason for replaceme                                                                                                    | ent: None                                                                                                    |                                                                                                    |                                                                                                    | ~                                                                                                   |                                                                                                    |                                                                                             |                                                                                                    |                                                                                                    |
| opy Order<br>ind UI Contract  | Default MFK: Enter<br>all requisitions to min                                                                                                    | a default MFK<br>iimize data en                                                                                                    | . A default MFK<br>try on the form                                                                                                    | must be as<br>This MFK                                                                                                    | signed<br>can be                                                                                    | to each<br>changed                                                                                        | requeste<br>by the                                                                          | er. This M<br>user and                                                                             | FK will be used<br>individuals on tl                                                                |
| Favorites                     | fund org dept                                                                                                    | sdept                                                                                                    | arnt/prom                                                                                                    | iact o                                                                                                    | act                                                                                                 | dact                                                                                                    | func                                                                                        | cctr                                                                                               | slid/slac                                                                                           |
| Forms                         |                                                                                                    | 00000                                                                                                    | 00000000                                                                                                    | 0000 0                                                                                                    | 000                                                                                                 | 00000                                                                                                    | 00                                                                                          | 0000                                                                                               |                                                                                                    |
| Purchasing Links              | Turbin barras tint initia                                                                                                    |                                                                                                    |                                                                                                    |                                                                                                    |                                                                                                    |                                                                                                    |                                                                                             |                                                                                                    |                                                                                                    |
| Help Center                   | your requester code.                                                                                                    | tors who are a                                                                                                    | slowed to order                                                                                                    | with your                                                                                                    | reques                                                                                              | ter code.                                                                                                 | Leave b                                                                                     | Mank ir no                                                                                         | one can use                                                                                         |
|                               | Action × +                                                                                                    | Hawk                                                                                                    | ID                                                                                                    |                                                                                                    |                                                                                                    |                                                                                                    | Nam                                                                                         | е                                                                                                  |                                                                                                    |
|                               |                                                                                                    |                                                                                                    |                                                                                                    | 2                                                                                                    |                                                                                                    |                                                                                                    |                                                                                             |                                                                                                    |                                                                                                    |
|                               | Catalog Order Forn<br>a warehouse or from<br>departments that hav<br>Workflow threshold<br>threshold per order p<br>pricing has been esta                                                                                                    | n: If you are g<br>a vendor, you<br>ve UI items nu<br>d limits for c<br>er vendor tha<br>blished with t                                                                                                    | oing to be order<br>must complete<br>imbers set up.<br>atalog items o<br>t will be allowed<br>he vendor. Whe                                                                              | ring People<br>the followi<br>n contract                                                                                                    | Soft ite<br>ing info<br>ts: The<br>epartm<br>catalog                                                | em numb<br>rmation.<br>requeste<br>ent to pl<br>orders t                                                  | er parts<br>This for<br>er must :<br>ace an o<br>he requi                                   | that are<br>m will be<br>specify th<br>order whe<br>siton will                                     | sourced from<br>used by<br>te dollar<br>re contracted<br>be routed for                              |
|                               | Catalog Order Forn<br>a warehouse or from<br>departments that hav<br>Workflow threshold<br>threshold per order p<br>pricing has been esta<br>workflow only if the r                                                                                                    | n: If you are g<br>a vendor, you<br>ve UI items nu<br>d limits for c<br>er vendor tha<br>blished with t<br>equisition is o                                                                                                    | noing to be order<br>must complete<br>imbers set up.<br>atalog items o<br>t will be allowed<br>he vendor. When<br>ver the request                                                         | ring People<br>the followi<br>n contract<br>by their d<br>n creating<br>er's thresh                                                                | Soft ite<br>ing info<br>ts: The<br>epartm<br>catalog<br>old limi                                    | em numb<br>rmation.<br>requeste<br>ent to pl<br>orders t<br>t for non                                     | er parts<br>This for<br>er must :<br>ace an o<br>he requi<br>-stock o                       | that are<br>m will be<br>specify th<br>order whe<br>siton will<br>rders.                           | sourced from<br>used by<br>the dollar<br>re contracted<br>be routed for                             |
|                               | Catalog Order Forn<br>a warehouse or from<br>departments that hav<br>Workflow threshold<br>threshold per order p<br>pricing has been esta<br>workflow only if the r<br>Threshold limit for ca                                                                                                    | n: If you are g<br>a vendor, you<br>ve UI items nu<br>d limits for c<br>ver vendor tha<br>blished with t<br>requisition is o<br>talog orders:                                                                                                    | oing to be order<br>must complete<br>imbers set up.<br>atalog items o<br>t will be allowed<br>he vendor. When<br>ver the request<br>1000.00                                               | ring People<br>the followi<br>n contract<br>by their d<br>n creating<br>er's thresh                                                                | Soft ite<br>ing info<br>ts: The<br>epartm<br>catalog<br>old limi                                    | em numb<br>rmation.<br>requesti<br>ent to pl<br>orders t<br>t for non                                     | er parts<br>This for<br>er must :<br>ace an o<br>he requi<br>-stock o                       | that are<br>m will be<br>specify th<br>order whe<br>siton will<br>rders.                           | sourced from<br>used by<br>e dollar<br>re contracted<br>be routed for                               |
|                               | Catalog Order Form<br>a warehouse or from<br>departments that hav<br>Workflow threshold<br>threshold per order p<br>pricing has been esta<br>workflow only if the r<br>Threshold limit for ca<br>Cataloga sassigned<br>specific catalogs from                                                                                                    | n: If you are g<br>a vendor, you<br>ve UI items nu<br>d limits for c<br>er vendor tha<br>blished with t<br>equisition is o<br>talog orders:<br>to the reque:<br>which to ord                                                                                                    | toing to be order<br>must complete<br>mbers set up.<br>atalog items o<br>t will be allowed<br>he vendor. When<br>ver the request<br>1000.00<br>ster: If you will<br>er.                   | ring People<br>the followi<br>n contract<br>by their d<br>n creating<br>er's thresh<br>be using th                                                 | Soft ite<br>ing info<br>ts: The<br>epartm<br>catalog<br>old limi<br>ne supp                         | em numb<br>rmation.<br>request<br>ent to pl<br>orders t<br>t for non                                      | er parts<br>This for<br>er must :<br>ace an o<br>he requi<br>-stock o<br>form, yo           | that are<br>m will be<br>order whe<br>siton will<br>rders.<br>ou must t                            | sourced from<br>used by<br>e dollar<br>re contracted<br>be routed for<br>be assigned                |
|                               | Catalog Order Form<br>a warehouse or from<br>departments that hav<br>threshold per order p<br>pricing has been esta<br>workflow only if the r<br>Threshold limit for ca<br>Catalogs assigned<br>specific catalogs from<br>Action                                                                                                    | n: If you are g<br>a vendor, you<br>ye UI items nu<br>er vendor tha<br>blished with t<br>equisition is o<br>talog orders:<br>to the reque:<br>h which to ord<br>Catalog                                                                                                    | oing to be order<br>must complete<br>mbers set up.<br>atalog items o<br>t will be allowed<br>he vendor. When<br>ver the request<br>[1000.00<br>ster: If you will<br>er.                   | ring People<br>the followi<br>n contract<br>by their d<br>n creating<br>er's threshe<br>be using th                                                | Soft ite<br>ng info<br>t <b>s:</b> The<br>epartm<br>catalog<br>old limi<br>ne supp                  | em numb<br>rmation.<br>request<br>ent to pl<br>orders t<br>t for non<br>oly items<br><b>Catalog</b>       | er parts<br>This for<br>er must :<br>ace an o<br>he requi<br>-stock o<br>form, yo<br>Descri | that are<br>m will be<br>specify th<br>order whe<br>siton will<br>rders.<br>ou must b              | sourced from<br>used by<br>re dollar<br>re contracted<br>be routed for<br>pe assigned               |
|                               | Catalog Order Form<br>departments that has<br>workflow threshold<br>threshold per order pricing has been est<br>workflow only if the r<br>Threshold limit for ca<br>Catalogs assigned<br>specific catalogs from<br>Action<br>X + UL_CHEM                                                                                                    | n: If you are g<br>a vendor, you<br>d limits for c<br>er vendor that<br>blished with t<br>equisition is o<br>talog orders:<br>to the reque:<br>a which to ord<br>Catalog<br>STORES                                                                                                    | oing to be order<br>must complete<br>imbers set up.<br>a talog items o<br>t will be allowed<br>he vendor. Whe<br>ver the request<br>1000.00<br>ster: If you will<br>er.                   | ring People<br>the followi<br>n contract<br>by their d<br>n creating<br>er's threshu<br>be using the<br>Chemistr                                   | Soft ite<br>ng info<br>epartm<br>catalog<br>old limi<br>ne supp<br>y Store                          | em numb<br>rmation.<br>requesti<br>ent to pl<br>orders t<br>t for non<br>oly items<br>Catalog             | er parts<br>This for<br>er must :<br>ace an o<br>he requi<br>-stock o<br>form, yo<br>Descri | that are<br>m will be<br>specify th<br>order whe<br>siton will<br>rders.<br>ou must b<br>ou must b | sourced from<br>used by<br>re dollar<br>re contracted<br>be routed for<br>we assigned               |
|                               | Catalog Order Form<br>a warehouse or from<br>departments that has<br>workflow threshold<br>threshold per order p<br>pricing has been esta<br>workflow only if the r<br>Threshold limit for ca<br>Catalogs assigned<br>specific catalogs from<br>Action<br>X + UL_CHEM_<br>Comments:                                                              | n: If you are g<br>a vendor, you<br>d limits for c<br>er vendor than<br>d limits for c<br>er vendor that<br>equisition is o<br>talog orders:<br>to the reque:<br>a which to ord<br>Catalog<br>STORES                                                                                                    | oing to be order<br>must complete<br>mbers set up.<br>atalog items o<br>t will be allowed<br>he vendor. Wher<br>ver the request<br>1000.00<br>ster: If you will<br>er.                    | ring People<br>the following<br>n contract<br>by their d<br>by their d<br>be using the<br>Chemistr                                                 | Soft ite<br>ng info<br>ts: The<br>epartm<br>catalog<br>old limi<br>ne supp<br>ol y Store            | em numb<br>rmation.<br>request<br>ent to pl<br>orders t<br>t for non<br>bly items<br><b>Catalog</b><br>es | er parts<br>This for<br>er must :<br>ace an o<br>he requi<br>-stock o<br>form, yo<br>Descri | that are<br>m will be<br>specify th<br>order whe<br>siton will<br>rders.<br>ou must b              | sourced from<br>used by<br>te dollar<br>re contracted<br>be routed for<br>pe assigned               |
|                               | Catalog Order Form<br>departments that has<br>workflow threshol<br>threshold per order pri<br>workflow only if the r<br>Threshold limit for ca<br>catalogs assigned<br>specific catalogs from<br>Action<br>X + ULCHEM<br>Comments:<br>self checkout ac                                                                                           | a: If you are g<br>a vendor, you are you have of you have of you have of you have out it items in a second of the second of the sec | oing to be order<br>must complete<br>mbers set up.<br>atalog items o up.<br>twill be allowed<br>he vendor. When<br>ver the request<br>1000.00<br>ster: If you will<br>er.<br>st for chemi | ing People<br>the following<br>by their di-<br>n creating<br>er's threshing<br>be using the<br>Chemistr<br>stry sto                                | Soft ite<br>ng info<br>ts: The<br>epartma<br>catalog<br>old limi<br>ne supp<br>y Store<br>res       | em numb<br>rrmation.<br>request<br>ent to pi<br>orders t<br>t for non<br>oly items<br>Catalog<br>es       | er parts<br>This for<br>er must :<br>ace an o<br>he requi<br>-stock o<br>form, yo<br>Descri | that are<br>m will be<br>specify th<br>order whe<br>siton will<br>rders.<br>ou must t              | sourced from<br>used by<br>e dollar<br>re contracted<br>be routed for<br>be assigned                |
|                               | Catalog Order Forn<br>a warehouse or from<br>departments that has<br>workflow threshold<br>threshold per order pri<br>yricing has been est<br>workflow only if the r<br>Threshold limit for ca<br>specific catalogs assigned<br>specific catalogs assigned<br>x + UL_CHEM<br>Comments:<br>self checkout ac<br>Before receive<br>Pay training cla | a: If you are g<br>a vendor, you<br>re UI items n.<br>d limits for c<br>ar vendor that<br>blished with t<br>equisition is o<br>tallog orders:<br>to the reque<br>which to ord<br>Catalog<br>STORES<br>ccess reque<br>ccess reque                                                                                                    | oing to be order<br>must complete<br>imbers set up.<br>atalog items of<br>twill be allowed<br>he vendor. When<br>ver the request<br>1000.00<br>ster: If you will<br>er.<br>st for chemi   | ring People<br>the following People<br>in contract<br>by their difference<br>in creating<br>er's threshift<br>be using the<br>chemistr<br>stry sto | Soft ite<br>ng info<br>ts: The<br>epartm<br>epartm<br>epartm<br>ine supp<br>y Store<br>res<br>ation | em numb<br>rmation.<br>request<br>ent to pl<br>orders t<br>t for non<br>oly items<br>Catalog<br>es        | er parts<br>This for<br>er must :<br>ace an o<br>he requi<br>-stock o<br>form, ya<br>Descri | that are<br>m will be<br>specify the<br>order whe<br>siton will<br>ou must b<br>sption             | sourced from<br>used by<br>e dollar<br>re contracted<br>be routed for<br>be assigned<br>e Procure t |

**Reminder:** this form will set up your account to have the MFK you provided on the form. If you have additional MFKs you will need to add them after your access is granted.

The "Self-Checkout Training" tab on our Chemistry Stores website has information on how to add your other MFKs, if needed.